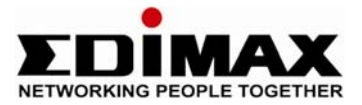

# Edimax AR-7084A ADSL 2+ Modem Router

## **Quick Installation Guide**

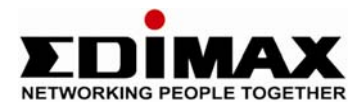

### 1. Hardware Setup

#### Step 1. Connect the ADSL line

Connect the RJ-11 (the telephone cable supplied) from the telephone socket to the WAN port of the router

#### Step 2. Connect the router to your PC

Connect the router to your PC with an ethernet cable to one of the LAN port of the router.

#### Step 3. Connect the power adapter to the router

Connect the power adapter to the power jack on the rear panel of router.

#### Step 4. Check ADSL light status

Please check on the ADSL Led on the front panel of the router. The router will detect the ADSL-capable telephone line. If the ADSL light is on solid, your broadband is active. However, if the light is flashing, please call your internet service provider to confirm your broadband status.

*Note: Please use the power adapter provided with the router, do NOT use any other power adapter from other sources.* 

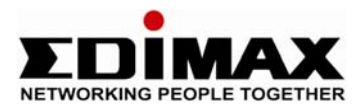

### 2. Router Configuration

To configure the router to the internet, open Internet Explorer, type **http://192.168.2.1**' into the address bar and press Enter.

| Connect to 192.168.                                                 | 2.1                                                                                            |
|---------------------------------------------------------------------|------------------------------------------------------------------------------------------------|
|                                                                     | Gen                                                                                            |
| The server 192.168.<br>username and passw                           | 2.1 at Default: admin/1234 requires a<br>ord.                                                  |
| Warning: This server<br>password be sent in<br>without a secure con | is requesting that your username and<br>an insecure manner (basic authentication<br>inection). |
| <u>U</u> ser name:                                                  | 🖸 admin 🔹                                                                                      |
| Password:                                                           | ••••                                                                                           |
|                                                                     | Remember my password                                                                           |
|                                                                     |                                                                                                |
|                                                                     | OK Cancel                                                                                      |

At the User name prompt, type 'admin', Password prompt, type '1234'. Click 'OK'.

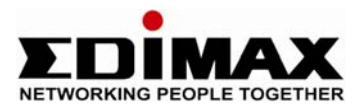

|                | Outst                            | Interfere                                                                            | Advanced                                                                     | A                                                                                          | 204030                                                                                    |                                                                        |        |
|----------------|----------------------------------|--------------------------------------------------------------------------------------|------------------------------------------------------------------------------|--------------------------------------------------------------------------------------------|-------------------------------------------------------------------------------------------|------------------------------------------------------------------------|--------|
| Quick<br>Start | Start                            | Setup                                                                                | Setup                                                                        | Access<br>Management                                                                       | Maintenance                                                                               | Status                                                                 | Help   |
| Quick Sta      | rt                               |                                                                                      |                                                                              |                                                                                            |                                                                                           |                                                                        |        |
|                | Thi<br>'Ou<br>(Int<br>act<br>the | s ADSL Router<br>lick Start' wiza<br>ernet Service<br>cess within mi<br>ADSL Router. | is ideal for hon<br>rd will guide yo<br>Provider). The r<br>nutes. Please fo | ne networking and s<br>u to configure the A<br>outer's easy Quick<br>Illow the 'Quick Star | small business netw<br>DSL router to conn<br>Start will allow you<br>t' wizard step by st | working. The<br>ect to your ISP<br>to have Interne<br>tep to configure | t<br>, |
|                |                                  |                                                                                      | RUNWIZAR                                                                     | D                                                                                          |                                                                                           |                                                                        |        |
|                | TOGETHER                         |                                                                                      |                                                                              |                                                                                            |                                                                                           |                                                                        |        |
| uick Start     |                                  |                                                                                      |                                                                              |                                                                                            |                                                                                           |                                                                        |        |
| The Wizard wi  | Il guide you thre                | ough these fou                                                                       | ır quick steps. E                                                            | legin by clicking on                                                                       | NEXT.                                                                                     |                                                                        |        |
|                | Step 1. Set yo                   | ur new passw                                                                         | vord                                                                         |                                                                                            |                                                                                           |                                                                        |        |
|                | Step 2. Choos                    | e your time zo                                                                       | ne                                                                           |                                                                                            |                                                                                           |                                                                        |        |
|                | Step 3. Set yo                   | ur Internet con                                                                      | nection                                                                      |                                                                                            |                                                                                           |                                                                        |        |
|                |                                  | rt vour ADSL i                                                                       | outer                                                                        |                                                                                            |                                                                                           |                                                                        |        |
|                | Step 4. Re-sta                   |                                                                                      |                                                                              |                                                                                            |                                                                                           |                                                                        |        |
|                | Step 4. Re-sta                   |                                                                                      |                                                                              | NEX                                                                                        | T EXIT                                                                                    |                                                                        |        |
|                | Step 4. Re-sta                   |                                                                                      |                                                                              | NEX                                                                                        | TEXIT                                                                                     |                                                                        |        |

Click Next.

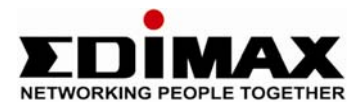

Step 1 - Setup your new administrator's password. If you do not wish to change the password, type the default password '1234'. Click Next.

| Quick Start - Password                         |                                                            |
|------------------------------------------------|------------------------------------------------------------|
| You may change the <b>admin</b> a to continue. | account password by entering in a new password. Click NEXT |
| New Password :                                 | •••••                                                      |
| Confirmed Password :                           | •••••                                                      |
|                                                |                                                            |
|                                                | BACK NEXT EXIT                                             |
|                                                |                                                            |
|                                                |                                                            |
|                                                |                                                            |
|                                                |                                                            |

Step 2 - Setup your time zone, simply click on the drop down box to choose the location you are in. Choose GMT – London. Click Next.

| NETWORKING PEOPLE TOGETHER                                                            |
|---------------------------------------------------------------------------------------|
| Quick Start - Time Zone                                                               |
| Select the appropriate time zone for your location and click <b>NEXT</b> to continue. |
| (GMT+08:00) Beijing, Hong Kong, Perth, Singapore, Taipei                              |
|                                                                                       |
| BACK NEXT EXIT                                                                        |
|                                                                                       |
|                                                                                       |
|                                                                                       |

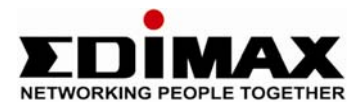

Step 3 – Setup Internet Connection Type, choose PPPoE/PPPoA. Click Next.

| Quick Start - ISP Conne        | ction Type                                                                      |  |  |  |
|--------------------------------|---------------------------------------------------------------------------------|--|--|--|
| Select the internet connection | type to connect to your ISP. Click NEXT to continue.                            |  |  |  |
| O Dynamic IP Address           | Choose this option to obtain a IP address automatically from your ISP.          |  |  |  |
| Static IP Address              | Choose this option to set static IP information provided to you<br>by your ISP. |  |  |  |
| PPPoE/PPPoA                    | Choose this option if your ISP uses PPPoE/PPPoA. (For most<br>DSL users)        |  |  |  |
| O Bridge Mode                  | Choose this option if your ISP uses Bridge Mode.                                |  |  |  |
|                                |                                                                                 |  |  |  |
|                                | BACK NEXT EXIT                                                                  |  |  |  |

Step 4 - Enter the connection information provided by your Internet Service Provider (ISP).

- The username is provided by your ISP. It is similar to an email address, eg: <u>username@isp.co.uk</u>.
- Please check if you have cap lock on when you enter your password.
- VPI = 0
- VCI = 38
- Connection Type = PPPoA VC-Mux.

If you do not have the information, please contact your ISP.

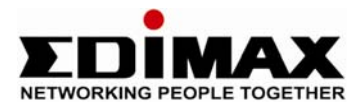

| Quick Start - PPPoE/PPF           | PoA                                                        |  |  |
|-----------------------------------|------------------------------------------------------------|--|--|
| Enter the PPPoE/PPPoA information | ation provided to you by your ISP. Click NEXT to continue. |  |  |
| Username:                         | EDIMAX-UK                                                  |  |  |
| Password:                         | •••••                                                      |  |  |
| VPt                               | 0 (0~255)                                                  |  |  |
| VCt                               | 38 (1~65535)                                               |  |  |
| Connection Type:                  | PPPoA VC-Mux 💌                                             |  |  |
|                                   |                                                            |  |  |
|                                   | BACK NEXT EXIT                                             |  |  |
|                                   |                                                            |  |  |
|                                   |                                                            |  |  |

Click Next to save the settings. When it's done, click Close.

| Quick Start Completed !! |       |
|--------------------------|-------|
| Saved Changes.           |       |
|                          |       |
|                          |       |
|                          | CLOSE |
|                          |       |
|                          |       |
|                          |       |

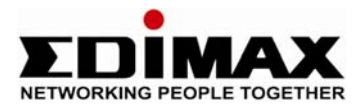

#### Check the Internet Connection.

The internet will be connected and ready. To check the status, click on Maintenance -> Diagnostics:

|                 | Quick Inter                          | face Advanced | Access      | Maintena | nce Status  | Hel |
|-----------------|--------------------------------------|---------------|-------------|----------|-------------|-----|
| Maintenance     | Start Set                            | up Setup      | Management  |          | Sunto       | IIC |
|                 | Administration                       | Time Zone     | Firmware Sy | sRestart | Diagnostics |     |
|                 |                                      |               |             |          |             |     |
| Diagnostic Test |                                      |               |             |          |             |     |
|                 | Virtual Circu                        |               |             |          |             |     |
|                 |                                      |               |             |          |             |     |
|                 | >> Testing Ethernet LAN connection   |               |             | PASS     |             |     |
|                 | >> Testing ADSL Synchronization .    |               | 1           | PASS     |             |     |
|                 | >> Testing ATM OAM segment ping      |               |             | PASS     |             |     |
|                 | >> Testing ATM OAM end to end ping   |               | g I         | PASS     |             |     |
|                 | >> Ping Primary Domain Name Server . |               | er 3. 🔤     | PASS     |             |     |
|                 | >> Ping www.yahoo.com                |               | 1           | PASS     |             |     |

The router will run a test. If all PASS, you are connected to the internet. Close Edimax setup page and open the internet explorer to access to the internet.

#### If some are Fail, please check the following:

If ping Domain Name Server is Skipped and ping www.yahoo.com is Fail, then please check your ISP's username and password. This test result indicates that your username or password is invalid.